# 国密数字证书在线更新操作步骤及注意事项

### 一、前言

本文档是关于深圳证券通信有限公司(以下简称"深证通")签发的飞天 ePass3000GM 型号 Ekey(如下图)更新操作的说明文档,不适用于其他型号的 Ekey。

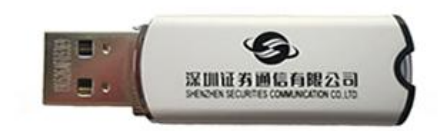

#### 二、更新前环境准备

- 用于更新操作的计算机必须具有 USB 接口,且有 USB 接口的使用权限。 操作系统建议使用 Win10 或 Win11。
- 2. 安装 Ekey 驱动程序"飞天 ePass3000GM 证书驱动程序.rar"。

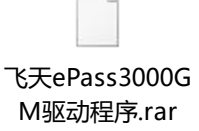

3. 安装证书更新控件安装程序"CNG-证书控件安装程序.zip"。

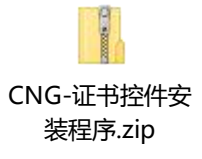

 建议使用 Chrome 或 Firefox 浏览器。如使用 Edge, 需在默认浏览器设置 中把兼容 IE 改为"不允许",在线更新不支持 IE 浏览器。

# 三、自查证书到期日

1. 通过证书驱动程序查看证书有效期,如下图:

|                                                                              |                                       | 证书管理                                    |                |                               |
|------------------------------------------------------------------------------|---------------------------------------|-----------------------------------------|----------------|-------------------------------|
| ▲ ePass证书管理工具                                                                |                                       | 常规 详细信息 证书路                             | 路径             |                               |
| oPace证书管理工具                                                                  | AVE AREA                              |                                         |                |                               |
| CI ASS 皿 「「首 座上大<br>我们格                                                      | 筑安全!                                  | ● ○ ○ ○ ○ ○ ○ ○ ○ ○ ○ ○ ○ ○ ○ ○ ○ ○ ○ ○ |                |                               |
| <b>近书</b>                                                                    |                                       | 验证信仕大杀时,杀                               | ·统层上击现了一个错误。   |                               |
| erss Taken<br>ZJB 92's SM2Operation CA01 ID<br>ZJB 92's SM2Operation CA01 ID |                                       |                                         |                |                               |
|                                                                              | STRUCT (A)                            | · · · · · · · · · · · · · · · · · · ·   | l@2            | -                             |
|                                                                              | [注册证书 (R)]                            | <b>颁发者:</b> SM20                        | Operation CAO1 |                               |
|                                                                              | 注销证书(V)                               | 有效期从 203                                | 023/ 10/ 19 7  | 1                             |
|                                                                              | 改变令牌名称(0)                             |                                         |                | · .                           |
|                                                                              | · · · · · · · · · · · · · · · · · · · |                                         | 颁发者说明 (S)      |                               |
|                                                                              |                                       | 了解正书的详细信息                               |                |                               |
|                                                                              |                                       |                                         | ( 确定           | 2                             |
|                                                                              |                                       |                                         |                |                               |
|                                                                              |                                       |                                         |                | ● ePass3000GM 证书管理器已经         |
|                                                                              |                                       |                                         |                | <b>No.</b>                    |
|                                                                              |                                       |                                         |                | 自定义                           |
| 📜 🍋 🏉 🔛                                                                      |                                       |                                         | 5 0            | 🖡 🔄 🕼 🔥 💷 😼 13:35<br>2023/10/ |

 若证书有效期小于 90 天,登录深证通统一客户专区(网址: https://biz.sscc.com)后,系统会自动弹窗提示,如下图:

| 9 HU                                  | 7 家町正寺湯住有限公司 | 199) | < [ ]                             |                                          |              |                       |      | - about           |      |                 |         |
|---------------------------------------|--------------|------|-----------------------------------|------------------------------------------|--------------|-----------------------|------|-------------------|------|-----------------|---------|
| • • • • • • • • • • • • • • • • • • • |              |      | (her)                             |                                          |              |                       |      |                   |      |                 |         |
|                                       | 有限公司 统一客户    | 夜区   |                                   |                                          |              |                       |      |                   |      | <b>≜</b> =- 1 © | 注销 返回首页 |
| 深圳证券通信有限公司                            |              |      |                                   |                                          | 结算CA         | <b>\证书即将到</b> 期,请更新   |      |                   | >    | 結算CA证书即約到期。     | 点击确认    |
| -                                     | [4           |      | 尊敬的春户:<br>下述证书即将到期,               | 为避免证书不可用,请及时在线                           | 更新.          |                       |      |                   |      |                 | 数量      |
|                                       |              |      | 证书更新步骤:<br>业务咨询电话: (<br>技术支持电话: ( | 四十八日<br>1755-83183333;<br>1755-83182222。 |              |                       |      |                   |      | l li            |         |
|                                       | 我的申请         | 序号   | 数字证书号                             | 同关业务类型                                   | 网关编码         | 证书有效期                 | 剩余天数 | 29                | 操作   | ш.              | 更多>>>   |
|                                       | 业务受理号: CDP   | 1    | H00000001@1                       | 易填通行情通信网关                                | H000999Q0001 | 2023-09-22至2023-11-24 | 42   | 飞天ePass3000GM (银) | 在线距断 |                 |         |
| ⇒ 业务申请                                | 0-           | 2    | JS8111007_IST@30                  | 股转航算CCNET通信网关                            | JS89999      | 2023-09-22至2023-11-22 | 40   | 飞天ePass3000GM (银) | 在线更新 |                 |         |
| E man                                 | 常任卡信包以现审     | 3    | J58 <b>9000</b> @3                | 服转结算CCNET通信网关                            | JS89999      | 2023-09-22至2023-10-22 | 9    | 飞天ePass3000GM (银) | 在线更新 |                 |         |
| DO INVERIA                            |              | 4    | Z/B <b>10007_</b> IST@1           | 滚击结算D-COM通信同关                            | ZJ89999      | 2023-09-22至2023-08-22 | -52  | 飞天ePass3000GM (银) | 在线更新 |                 |         |
| 90 soomaamoos                         |              | 5    | ZJ890002                          | 滚击结算D-COM通信同关                            | ZJ89999      | 2023-09-22至2023-07-12 | -93  | 飞天ePass3000GM (银) | 线下更新 |                 |         |
|                                       |              | 6    | H000001@3                         | 易境通行情通信网关                                | H000999Q0001 | 2023-09-22至2023-06-10 | -125 | 飞天ePass3000GM (银) | 线下更新 |                 |         |
| 🕙 我的文易结算业务                            | 通知公告         | 我怎   | 1已知悉将到期征书信息、73                    | 的无需重复提醒。                                 |              |                       | _    |                   | -    |                 | 更多>>    |
|                                       | 关于2023年度有4   |      |                                   |                                          |              |                       |      |                   |      |                 |         |
|                                       |              |      |                                   |                                          |              |                       |      |                   |      |                 |         |
|                                       |              |      |                                   |                                          |              | 关闭                    |      |                   |      |                 |         |
|                                       |              |      |                                   |                                          | i            |                       |      | ·                 |      |                 |         |
|                                       |              |      |                                   |                                          |              |                       |      |                   |      |                 |         |
|                                       |              |      |                                   |                                          |              |                       |      |                   |      |                 |         |
|                                       |              |      |                                   |                                          |              |                       |      |                   |      |                 |         |
|                                       |              |      |                                   |                                          |              |                       |      |                   |      |                 |         |

## 四、证书"在线更新"操作步骤

 选择"在线更新"并插入相应 Ekey。每次操作仅插入一个 Ekey,不支持多个 Ekey 同时插入进行更新操作。

以下弹窗提示选择"取消"并关闭中国结算主页。

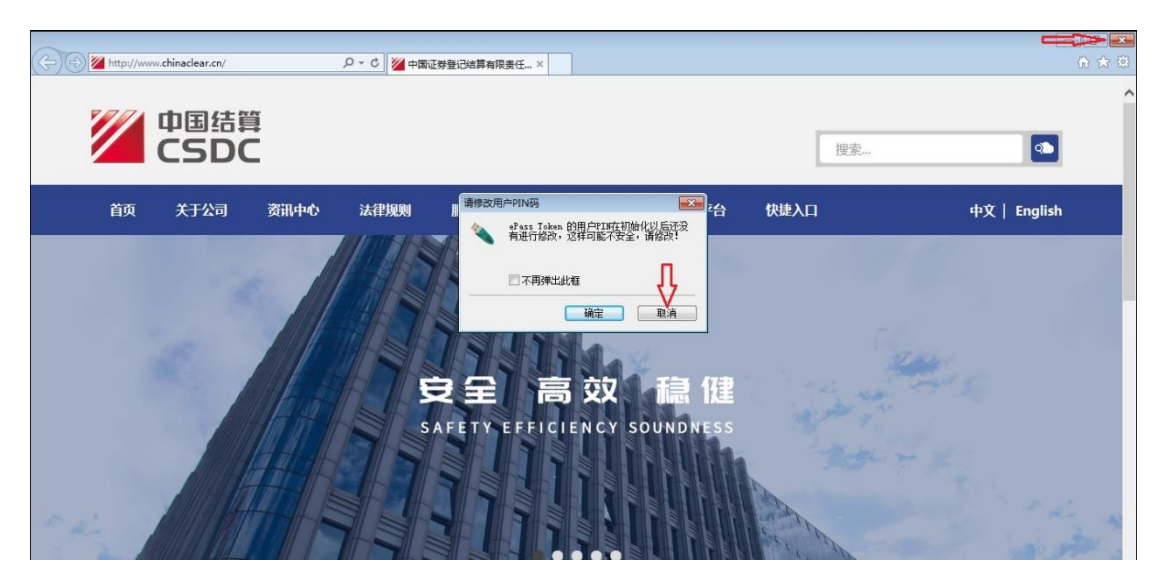

 系统会自动进行环境检测,若环境检测发现某项未通过,会以红色字体提示 "未通过",用户需根据页面提示,安装控件、Ekey 驱动并插入 Ekey,确保 所有环境检测项均通过之后,方可进行证书更新。证书更新过程中,请勿插 拔 Ekey 。

|                                           |                                                                                                    | CSDC                                                                                                    |                                                        |                                                                            |                                                           |                                                           | 中国结算网上业务半合           |                             |                                                                                                    |                                             |          |     |  |  |  |  |
|-------------------------------------------|----------------------------------------------------------------------------------------------------|----------------------------------------------------------------------------------------------------|--------------------------------------------------------|----------------------------------------------------------------------------|-----------------------------------------------------------|-----------------------------------------------------------|----------------------|-----------------------------|----------------------------------------------------------------------------------------------------|---------------------------------------------|----------|-----|--|--|--|--|
|                                           | XX                                                                                                    | 迎 机构用户:JSB <b>SSH</b> ,这是您第                                                                                 | 8次登录,上次                                                | 登录时间 20                                                                    | 23-10-16 16:40:23                                         |                                                           |                      |                             | 退出系统                                                                                                    |                                             |          |     |  |  |  |  |
|                                           | 环境检测未通过,以下为检测结果:                                                                                                    |                                                                                                    |                                                        |                                                                            |                                                           |                                                           |                      |                             |                                                                                                    |                                             |          |     |  |  |  |  |
|                                           | 是否                                                                                                    | 是否安装矩件: 未通过<br>是否安装Ekey驱动: 未通过<br>是否试入_一个Ekey: 未通过                                                          |                                                        |                                                                            |                                                           |                                                           |                      |                             |                                                                                                    |                                             |          |     |  |  |  |  |
|                                           | 是省                                                                                                    |                                                                                                    |                                                        |                                                                            |                                                           |                                                           |                      |                             |                                                                                                    |                                             |          |     |  |  |  |  |
|                                           | 是否                                                                                                    | 消息(CEIC)(温)(1-1-2)(3)(1-2)(3)(3)(3)(3)(3)(3)(3)(3)(3)(3)(3)(3)(3)                                           | 未通                                                     | 过                                                                          |                                                           |                                                           |                      |                             |                                                                                                    |                                             |          |     |  |  |  |  |
|                                           | 電金                                                                                                    | 新检测 查看帮助手册                                                                                                  |                                                        |                                                                            |                                                           |                                                           |                      |                             |                                                                                                    |                                             |          |     |  |  |  |  |
|                                           |                                                                                                    |                                                                                                    |                                                        |                                                                            |                                                           |                                                           |                      |                             |                                                                                                    |                                             | 1        |     |  |  |  |  |
|                                           | 序号                                                                                                    | 3                                                                                                    | 证书                                                     | 主题                                                                         |                                                           | 网关号                                                       | 弓 机构                 | 名称                          | 生效时间                                                                                                    | 失效时间                                        | 所属系统     | ē 状 |  |  |  |  |
|                                           |                                                                                                    |                                                                                                    |                                                        |                                                                            |                                                           |                                                           | 深证                   | 通                           |                                                                                                    |                                             |          |     |  |  |  |  |
|                                           | 1                                                                                                    | CN=JSB                                                                                                    | J=深证通CCNI                                              | ET证书测试:                                                                    | CCNET.O=SSCCCA.C                                          | =CN JSB9                                                  |                      | TIE 2                       | 2023-09-22 16:08:20                                                                                                    | 2023-11-22 16:08:20                         | CCNET    | イ   |  |  |  |  |
|                                           |                                                                                                    |                                                                                                    |                                                        |                                                                            |                                                           |                                                           |                      |                             |                                                                                                    |                                             |          |     |  |  |  |  |
|                                           | _                                                                                                    |                                                                                                    |                                                        |                                                                            |                                                           |                                                           | 书澳                   | 试                           |                                                                                                    |                                             |          |     |  |  |  |  |
|                                           |                                                                                                    |                                                                                                    |                                                        |                                                                            |                                                           |                                                           | 深证通                  |                             |                                                                                                    |                                             |          |     |  |  |  |  |
| С                                         | 88 🔒 ca.                                                                                                    | .chinaclear.cn/commonUser.html                                                                              |                                                        |                                                                            |                                                           |                                                           |                      |                             | ŔOI                                                                                                    | > 🛛 😩 🛃 📼                                   | Ħ        |     |  |  |  |  |
| c                                         | ◎<br>中国结算<br>CSDC                                                                                                    | .chinaclear.cn/commonUser.html                                                                              |                                                        |                                                                            |                                                           |                                                           | 中国结                  | 5 <b>11</b> 10              |                                                                                                    |                                             | Ħ        |     |  |  |  |  |
| с<br>7                                    | 器 🔒 ca<br>中国結算<br>CSDC                                                                                                    | chinaclear.cn/commonUser.html                                                                               | 时间 2023-10-                                            | 17 09:10:19                                                                |                                                           |                                                           | 中国结                  | 5算 网<br>退                   |                                                                                                    |                                             | Ŧ        |     |  |  |  |  |
| C<br>2<br>次道<br>环境相                       | <ul> <li>28 自 ca</li> <li>中国结算<br/>CSDC</li> <li>単机构用户:JSB</li> <li>会測通过,您可以</li> </ul>                                                                                                    | chinaclear.cn/commonUser.html                                                                               | 时间 2023-10-<br>不要拔掉Ekey,                               | 17 09:10:19                                                                |                                                           | 0                                                         | 中国                   | 5算 网<br>诓                   |                                                                                                    | > 0 2 2 0                                   | 41<br>41 |     |  |  |  |  |
| C<br>次道<br>环境相                            | <ul> <li>28          <ul> <li>中国结算<br/>CSDC</li> <li>申載時間</li> <li>申載時間</li> <li>・</li> <li>・</li></ul></li></ul> | chinaclear.cn/commonUser.html<br>,<br>上定包饰12次登录,上次登录<br>正常更新证书。 证书更新过程中,请<br><b>证书主题</b>                    | 姆前问 2023-10-<br>不要拔掉Ekey,<br><b>网关号</b>                | 17 09:10:19                                                                | 生效时间                                                      | 失效时间                                                      | 中国络                  | 5算 页<br>退<br>状态             |                                                                                                    | > ♥ (L) (L) (L) (L) (L) (L) (L) (L) (L) (L) | Ŧ        |     |  |  |  |  |
| このに、「「「「」」の「「」」の「「」」の「「」」の「「」」の「「」」の「「」」の | 88 e ca<br>中国结算<br>CSDC<br>2014月户:JSB<br>全机构用户:JSB                                                                                                    | chinaclear.cn/commonUser.html<br>, 这是你像12次登录,上次登录<br>正常更新证书。证书更新过程中,调<br>证书主题                               | 时间 2023-10-<br>不要拔掉Ekey,<br>阿关号                        | 17 09:10:19<br>机构名称<br>深证通                                                 | 生效时间                                                      | 失效时间                                                      | 中国经                  | 5算 网<br>退<br>状态             |                                                                                                    | > ♥ (L) (L) (L) (L) (L) (L) (L) (L) (L) (L) | #        |     |  |  |  |  |
| C<br>次道<br>环境枯                            | 88 	 ca<br>中国结算<br>CSDC<br>20149用户:JSB<br>检测通过,您可以过<br>CN=JSB000                                                                                                    | chinaclear.cn/commonUser.html<br>, 这是您確12次登录,上次登录<br>正常更新证书。 证书更新过程中,请<br><b>证书主题</b><br>@@3.0U=深证遇CCNET证书测 | 8时间 2023-10-<br>不要拔掉Ekey,<br><b>阿关号</b>                | 17 09:10:19<br>                                                            | 生效时间                                                      | 失效时间                                                      | 中国结                  | 5算 网<br>退<br>状态             |                                                                                                    | ۲ ال ال ال ال ال ال ال ال ال ال ال ال ال    | Ξ        |     |  |  |  |  |
| C<br>次回<br>环境枯<br>月                       | 88<br>企                                                                                                    | chinaclear.cn/commonUser.html                                                                               | 独何 2023-10-<br>不要技掉Ekey.<br><b>阿关号</b><br>JSBmmt       | 17 09:10:19                                                                | <b>生效时间</b><br>2023-10-17 09:11:38                        | <b>失效时间</b><br>2023-11-17 09:11:38                        | 中国4<br>所雇系统<br>CCNET | 5算 図<br>選<br>状态<br>有效       | ビ ① 1<br>411/5半台<br>RH系統<br>歴新码更新研研                                                                                                    | > ♡ (                                       | Ξ        |     |  |  |  |  |
| C<br>双道<br>环境枯<br>月                       | 88 	 ca<br>中国结算<br>CSDC<br>20149用户: JSB<br>全別通过,您可以3<br>CN=JSB000<br>运行CC                                                                                                    | chinaclear.cn/commonUser.html                                                                               | 时间 2023-10.<br>不要拔掉Ekey,<br><b>网关号</b><br>JSBaase      | 17 09:10:19<br><b>机构名称</b><br>深证通<br>CCNET证<br>书测试                         | <b>生然时间</b><br>2023-10-17 09:11:38                        | <b>失效时间</b><br>2023-11-17 09:11:38                        | 中国行<br>所屋系统<br>CCNET | 算 図<br>退<br>状态<br>有效        | ビ ① 1<br>4日145年合<br>2015年6<br>歴新码更新证                                                                                                    | > ♡ (                                       |          |     |  |  |  |  |
| C<br>次回<br>环境村<br>月                       | 88<br>企<br>2<br>2<br>2<br>2<br>2<br>2<br>2<br>2<br>2<br>2<br>3<br>2<br>3<br>2<br>3<br>2<br>3<br>2<br>3<br>5<br>5<br>5<br>5<br>5<br>5<br>5<br>5<br>5<br>5<br>5<br>5<br>5                                                                                                    | chinaclear.cn/commonUser.html                                                                               | 时间 2023 10-<br>不要拔掉Ekey<br><b>阿关号</b><br>JSBmmø        | 17 09:10:19<br>                                                            | <b>生效时间</b><br>2023-10-17 09:11:38                        | <b>失效时间</b><br>2023-11-17 09:11:38                        | 中国结<br>所雇系统<br>CCNET | 追                           | ビ ① 1<br>411/5千台<br>RUI系は<br>里新码更新证                                                                                                    | > ♡ () () () () () () () () () () () () ()  |          |     |  |  |  |  |
| C<br>次回<br>环境枯<br>月<br>1                  | 88 Ca<br>中国活算<br>CSDC<br>20140円+: JSB<br>全別通过, 忽可以)<br>CN=JSB9999<br>広CC                                                                                                    | chinaclear.cn/commonUser.html                                                                               | 时间 2023-10-<br>不要拔掉Ekey<br>JSBmm0<br>JSB <b>mm0</b>    | 17 09:10:19<br>                                                            | <b>生效时间</b><br>2023-10-17 09:11:38<br>2023-10-17 08:59:47 | <b>失效时间</b><br>2023-11-17 09:11:38<br>2023-10-17 08:59:47 | 中国4<br>所雇系统<br>CCNET | 指算 网<br>证<br>状态<br>有效<br>过期 | ビ ① 1<br>4<br>4<br>4<br>4<br>4<br>4<br>4<br>4<br>4<br>4<br>4<br>4<br>4                                                                                                    | > ○ ▲ ▲ ■                                   | *        |     |  |  |  |  |
| C<br>XXII<br>序号<br>1                      | 88<br>全<br>で<br>日<br>日<br>日<br>日<br>日<br>日<br>日<br>日<br>日<br>日<br>日<br>日<br>日                                                                                                    | chinaclear.cn/commonUser.html                                                                               | 時间 2023-10-<br>不要技術Ekey。<br>JSBmmm<br>JSBmmm<br>JSBmmm | 17 09.10.19<br><b>们构名称</b><br>深证通<br>CONET证<br>书测试<br>深证通<br>CCNET证        | <b>生效时间</b><br>2023-10-17 09:11:38<br>2023-10-17 08:59:47 | <b>失效时间</b><br>2023-11-17 09:11:38<br>2023-10-17 08:59:47 | 中国名<br>所雇系统<br>CCNET | 指算 网<br>退<br>状态<br>有效<br>过期 | ビ ① 1<br>2015年6<br>2015年6<br>歴新码更新证<br>更新码更新证                                                                                                    | > ○ 2 2 2 ■                                 | #        |     |  |  |  |  |
| C<br>双道<br>环境村<br>月<br>2                  | 88<br>全<br>(1)<br>(1)<br>(1)<br>(1)<br>(1)<br>(1)<br>(1)<br>(1)                                                                                                    | chinaclear.cn/commonUser.html                                                                               | 191河 2023-10-<br>不要技術Ekey<br>JSBmme<br>JSBmme          | 17 09.10.19<br><b>们构名称</b><br>深证通<br>CCNET证<br>书测试<br>深证通<br>CCNET证<br>书测试 | <b>生效时间</b><br>2023-10-17 09:11:38<br>2023-10-17 08:59:47 | <b>失效时间</b><br>2023-11-17 09:11:38<br>2023-10-17 08:59:47 | 中国名<br>所雇系统<br>CCNET | 正                           | ビ ① 1 RUI系统 現1日本 現1日本 現1日本 現1日本 現1日本 月日本 月日本 | > ○ 2 2 2 ■                                 | Ŧ        |     |  |  |  |  |

选择"更新证书",并在弹窗中输入相应 Ekey 的 PIN 码。若 PIN 码连续输错
 6次, Ekey 会被锁定。

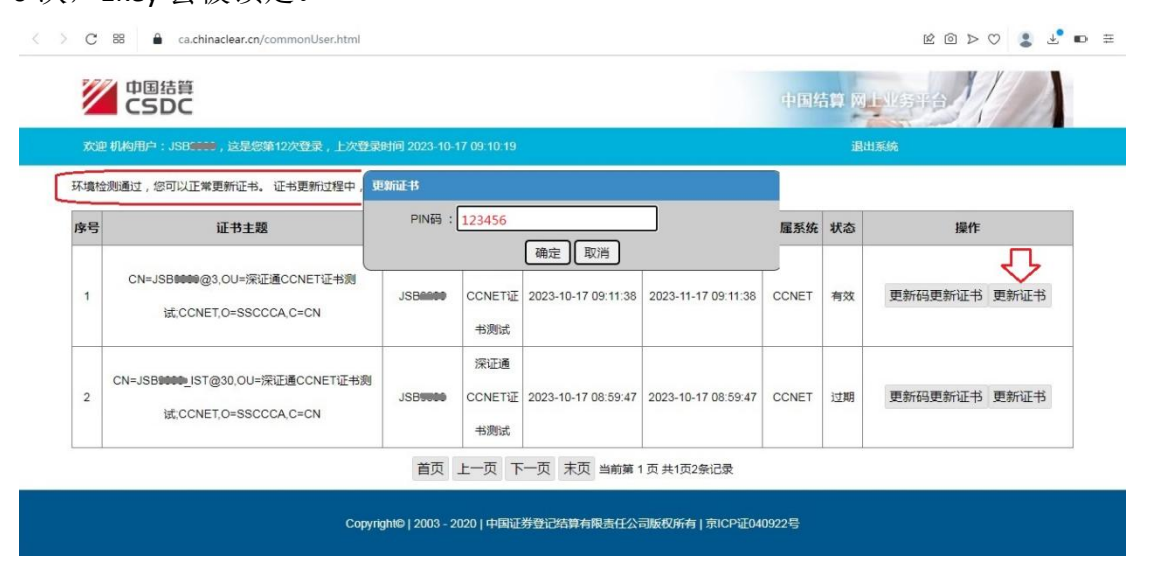

同时,建议记录保存页面提示的更新码,若在更新过程中出现问题,可以使 用该更新码进行"更新码更新证书"。

| Z<br>xu   | 中国结算<br>CSDC<br>即机构用户: JSB, 这是忘第13次登录, 上次登录                        | ca.chinaclear.cn 显示<br>即時开始更新,多本次退作的更新得为[FTRcl.bde],请记录此更新得。如<br>累更新证书出错,可使用能更新得通试<br>企業<br>加速<br>通出工程 |                      |                     |                          |       |    | 1/5+1)<br>Ka |  |
|-----------|--------------------------------------------------------------------|----------------------------------------------------------------------------------------------------|----------------------|---------------------|--------------------------|-------|----|--------------|--|
| 环境栏<br>序号 | 金则通过,您可以正常更新证书。 证书更新过程中,请7<br><b>证书主题</b>                          | 要拔掉Ekey。<br>网关号                                                                                        | 机构名称                 | 生效时间                | 失效时间                     | 所属系统  | 状态 | 操作           |  |
| 1         | CN=JSB <b>0000</b> @3,OU=深证通CCNET证书测<br>试,CCNET,O=SSCCCA,C=CN      | JSB <b>9999</b>                                                                                        | 深证通<br>CCNETi<br>书测试 | 🧼 操作执行中 , 请科        | <b>持等</b><br>17 09:11:38 | CCNET | 有效 | 更新码更新证书 更新证书 |  |
| 2         | CN=JSB <b>0000_</b> JST@30,OU=深证通CCNET证书则<br>试_CCNET,O=SSCCCA,C=CN | JSB                                                                                                    | 深证通<br>CCNET证<br>书测试 | 2023-10-17 08:59:47 | 2023-10-17 08:59:47      | CCNET | 过期 | 更新码更新证书 更新证书 |  |

| Z<br>xie | 中国结算<br>CSDC<br>1和4用户:JSBC ,这是念第13次登录,上次登录9                        | ca.chinaclear.cn显示<br>更新证书.成功获取证书信息,即将写入Ekey<br>, 上次各是: |                      |                     |                          |       | 中国结算 网上业务平台<br>通出系统 |              |  |  |  |
|----------|--------------------------------------------------------------------|---------------------------------------------------------|----------------------|---------------------|--------------------------|-------|---------------------|--------------|--|--|--|
| 床境检      | 测通过,您可以正常更新证书。 证书更新过程中,请不<br>证书主题                                  | 要拔掉Ekey。<br><b>网关号</b>                                  | 机构名称                 | 生效时间                | 失效时间                     | 所雇系统  | 状态                  | 操作           |  |  |  |
| 1        | CN=JSB <b>0000</b> @3,OU=深证通CCNET证书则<br>试,CCNET,O=SSCCCA,C=CN      | JSB <b>9000</b>                                         | 深证通<br>CCNETi<br>书测试 | 🤅 操作执行中,请和          | <b>府等</b><br>17 09:11:38 | CCNET | 有效                  | 更新码更新证书 更新证书 |  |  |  |
| 2        | CN=JSB <b>##MM_</b> IST@30,OU=深证通CCNET证书测<br>试、CCNET,O=SSCCCA,C=CN | JSB                                                     | 深证通<br>CCNET证<br>书测试 | 2023-10-17 08:59:47 | 2023-10-17 08:59:47      | CCNET | 过期                  | 更新码更新证书 更新证书 |  |  |  |

 更新码更新证书:若前述"更新证书"操作未成功,可通过记录的"更新码" 再次操作更新。如需技术支持,可联系深证通证书管理员(0755-88666470)。

| 中国结算<br>CSDC |                                                       |                          |                     |                           |                     |       | 中国结算网上业务并合 |              |  |  |
|--------------|-------------------------------------------------------|--------------------------|---------------------|---------------------------|---------------------|-------|------------|--------------|--|--|
| X.I          | □机构用户:ZJB <b>CCC</b> ,这是您第27次登录,上次登                   | 录时间 2023-10-2<br>更新码更新证书 |                     |                           |                     | -     | 退出         | 山系统          |  |  |
| 序号           | 說通过,您可以正常更新证书。 证书更新过程中,<br><b>证书主题</b>                | 更新码:<br>PIN码:            | FTRcUvde            |                           |                     | 雇系统   | 状态         | 操作           |  |  |
| 1            | CN=ZJB 22,0U=深证通DCOM证书测试,D<br>COM,O=SSCCCA,C=CN       | ZJB0000                  | DCOM证书<br>测试        | 确定<br>2023-10-21 13:31:17 | 2028-10-21 13:31:17 | D-COM | 有效         | 更新码更新证书 更新证书 |  |  |
| 2            | CN=ZJB####_IST@1.0U=深证通DCOM证书测试。<br>COM,O=SSCCCA,C=CN | D-<br>ZJB9999            | 深证通<br>DCOM证书<br>测试 | 2023-10-19 14:45:42       | 2023-11-19 14:45:42 | D-COM | 有效         | 更新码更新证书更新证书  |  |  |

5. 通过证书驱动程序检查更新后的证书信息,确保有效期增加了5年。

### 五、"线下更新"证书

有效期为"90天至-90天"的证书可"在线更新",超过-90天的证书仅可选择"线下更新"。请按页面提示进行操作,并将需要线下更新的Ekey、《证书业务信息表》一同寄往深证通。

#### 六、注意事项

1. 每次操作仅插入一个 Ekey,更新多个 Ekey 时,请按"四、证书在线更新操作步骤"逐一进行操作;

2. 若提示"更新的证书与您当前 Ekey 的证书主题不符,无法更新证书", 请检查已插入的 Ekey 与选择"在线更新"的 Ekey 号是否一致。若一致,可重 启浏览器或清浏览器的缓存后重试;

 每个证书在更新完成后,请务必查看证书是否更新成功,即证书有效期 是否往后延长了约5年;

4. 深证通技术热线: 0755-88666470, 88666471。